## CANCELLAZIONE CACHE PER FUSS FIREFOX O CHROMIUM

## ENTRARE IN HOME/CASA PRESENTE SUL DESKTOP ATTIVARE FILE NASCOSTI COME DA FIGURA

| 747 I •••          | * [-] []                                                                                                    |                            |        |
|--------------------|----------------------------------------------------------------------------------------------------|----------------------------|--------|
| e <u>M</u> odifica | Visualizzazione Vai Ajuto                                                                                                    |                            |        |
| ı 🗼 🏤              | 🔁 Aggio <u>r</u> na                                                                                                    | Ctrl+R                     |        |
| File syst          | <u>S</u> elettore di percorsi<br><u>P</u> annello laterale<br>☑ B <u>a</u> rra di stato<br>☑ Barra del <u>m</u> enu                        | Ctrl+M                     | dydess |
| A forrarief        | Mostra i file <u>n</u> ascosti                                                                                                    | Ctrl+H                     |        |
| Scrivani           | <u>O</u> rdina gli elementi                                                                                                    | •                          |        |
| Cestino            | <ul> <li>Zoom avanti</li> <li>Zoom indietro</li> </ul>                                                                                     | Ctrl++<br>Ctrl+-           | .pki   |
| ETE                | Dimensioni nor <u>m</u> ali                                                                                                    | Ctrl+0                     | _      |
| Esplora            | <ul> <li>Visualizza come icone</li> <li>Visualizza come <u>l</u>ista dettagliata</li> <li>Visualizza come lista compa<u>t</u>ta</li> </ul> | Ctrl+1<br>Ctrl+2<br>Ctrl+3 | Musica |
|                    |                                                                                                    |                            |        |

- 3. APRIRE LA CARTELLA <u>.CACHE</u>
- 4. APRIRE MOZILLA O CHROMIUM
- 5. APRIRE FIREFOX , E LA SOTTO CARTELLA (CHROMIUNM DEFAULT)
- 6. APRIRE <u>CACHE2</u> (CACHE IN CHROMIUM)
- 7. NELLA CARTELLA ENTRIES SONO CONTENUTI TUTTI I FILE DA CANCELLARE
- 8. SELEZIONATE TUTTI DA MODIFICA  $\rightarrow$  SELEZIONA TUTTI
- 9. CANCELLATE SENZA PASSARE DAL CESTINO (MAISC+CANC)